# CARTILHA TUTORIAL NOVO PORTAL BANESPREV

Um guia simples e passo a passo para navegar no novo site.

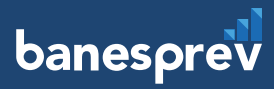

Prezados(as) participantes dos Planos V e Pré-75

# O portal Banesprev está de cara nova!

Com novo visual e mais intuitivo, o site traz as funcionalidades que vocês já conhecem de uma forma ainda mais amigável e moderna, facilitando o acesso às informações, consultas e aos serviços online.

Todos(as) sabem que com cada novidade, podem surgir dúvidas. Por isso, o Banesprev preparou esta cartilha com algumas orientações para tornar a experiência de navegação mais prática e ágil.

Além deste guia, no site vocês também encontrarão um vídeo explicativo sobre como acessar as abas, verificar informes, entre outros serviços.

### Consultem e vejam como é fácil!

É o Banesprev trazendo novidades para ampliar ainda mais o conforto, a segurança, a confiança e a satisfação de vocês, reforçando o relacionamento com os(as) participantes.

banesprev

# Sumário

| 1. Por dentro do site                           | 3      |
|-------------------------------------------------|--------|
| 1.1 Atualização de senha                        | 3      |
| 1.2 Acesso ao novo portal<br>1.3 Dados pessoais | 7<br>8 |
| 2. Consultas - meu benefício                    | 9      |
| 3. Informe de rendimento                        | 10     |
| 4. Empréstimos                                  | 11     |
| 4.1 Consulta de<br>valor disponibilizado        | 11     |
| 4.2 Simulação de empréstimos                    | 12     |
| 4.3 Solicitação de abertura                     | 17     |
| 4.4 Repactuação de empréstimos                  | 18     |

#### 1. Por dentro do site

Boas-vindas ao novo site do Banesprev!

Esta cartilha traz **orientações de acesso às funcionalidades** e benefícios que vocês já conhecem. Esperamos que gostem do novo portal! **Em caso de dúvidas, podem entrar em contato pelas Centrais de Atendimento:** 3004-1001 (Regiões Metropolitanas) ou 0800-705-1001 (demais localidades).

#### 1.1 Atualização de senha

O primeiro passo da navegação é o **cadastro de uma nova senha.** Neste sentido, será necessário acessar a aba de participantes e cadastrá-la com toda a segurança que a instituição oferece.

Para isso, digite o CPF no campo indicado e clique em "Esqueci Minha Senha".

Banesprev - Fundo Banespa de Seguridade Social / 57.125.288/0001-48 Rua Boa Vista, 293 - Terreo - Centro São Paulo - SP CEP: 01014-915

| 1         | banesprev            |  |
|-----------|----------------------|--|
|           | Área do Participante |  |
|           | The of a regarde     |  |
| CPF       |                      |  |
| 000.000.0 | 00-00                |  |
|           |                      |  |
| 1         | Continuer            |  |

Central de Atendimento banesprevatendimento@santander.com.br - De segunda a sexta-feira das 09h às 17h

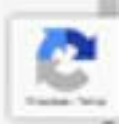

4

0

Em seguida preencha a data de nascimento e clique em "enviar".

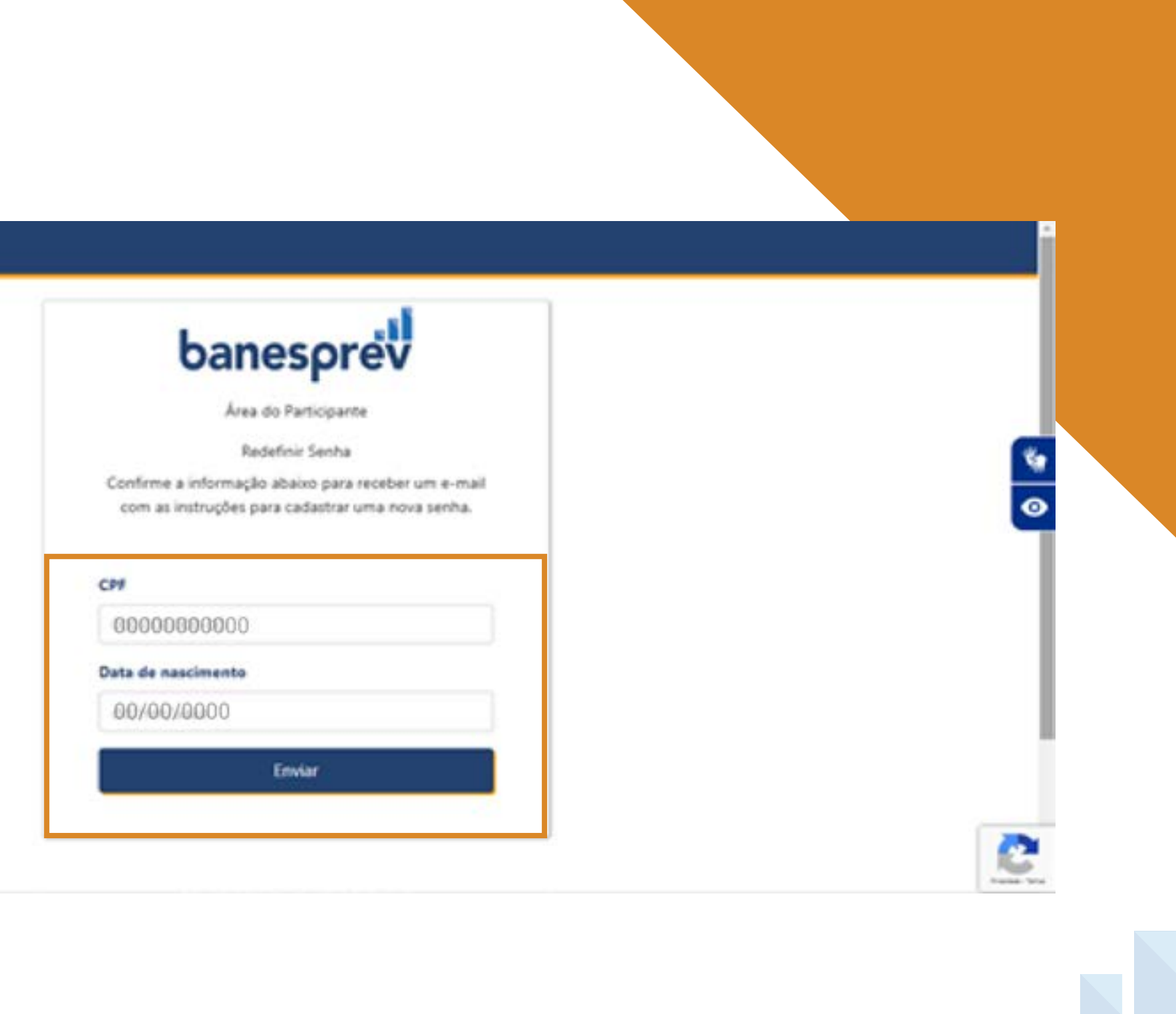

#### Acesso ao Site de Participar

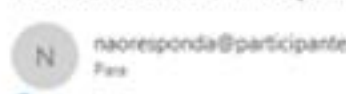

() Se houver problemas com o modo de sol

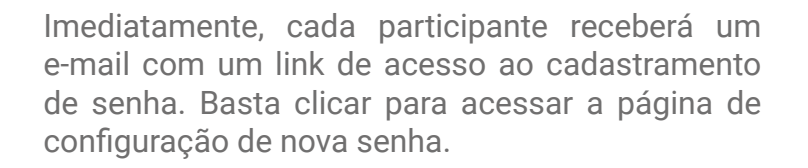

| .br                                          |                                                                                       |                                                  | () Kesponder - Toda | s -> Encaminitar 4+++<br>seg 10/02/2025 14.03 |  |
|----------------------------------------------|---------------------------------------------------------------------------------------|--------------------------------------------------|---------------------|-----------------------------------------------|--|
| nta menuagem, chique aqui para entri         | la em um navegador da Web.                                                            |                                                  |                     |                                               |  |
|                                              | banesp                                                                                | rev                                              |                     |                                               |  |
| Ola participante                             |                                                                                       |                                                  |                     |                                               |  |
| foi feita uma solicitaçã                     | o de cadastro de nova senha para a sua c                                              | onta.                                            |                     |                                               |  |
| Para cadastrar una n<br>https://banespres.pa | ova senha de acesso ao Sile de Participan<br>rticipante.com.br/estruteralf/recuperar/ | te siga este leti:<br>SeebaSTIAAHmSgPcEwjsthxeJU | CashAM1             |                                               |  |
|                                              |                                                                                       |                                                  |                     |                                               |  |
|                                              |                                                                                       |                                                  |                     |                                               |  |
|                                              |                                                                                       |                                                  |                     |                                               |  |
|                                              |                                                                                       |                                                  |                     |                                               |  |
|                                              |                                                                                       |                                                  |                     |                                               |  |
|                                              |                                                                                       |                                                  |                     |                                               |  |

Aqui, basta digitar a nova senha no local indicado, clicar em "Continuar". Pronto!

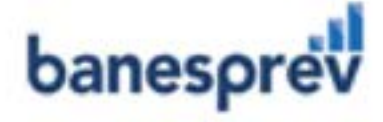

Área do Participante

Recuperar Senha

Cadastre sua nova senha abaixo A senha deve ter minimo de 8 caracteres, sendo pelo menos 1 letra maiúscula, 1 letra minúscula, 1 número e 1 simbolo (ex. % @ \$ # ! ç ~ ^) A nova senha deve ser diferente das últimas 120 senhas utilizadas.

#### Senha

| Confirmar sen | ha . |  |
|---------------|------|--|
| A1144         |      |  |
|               |      |  |

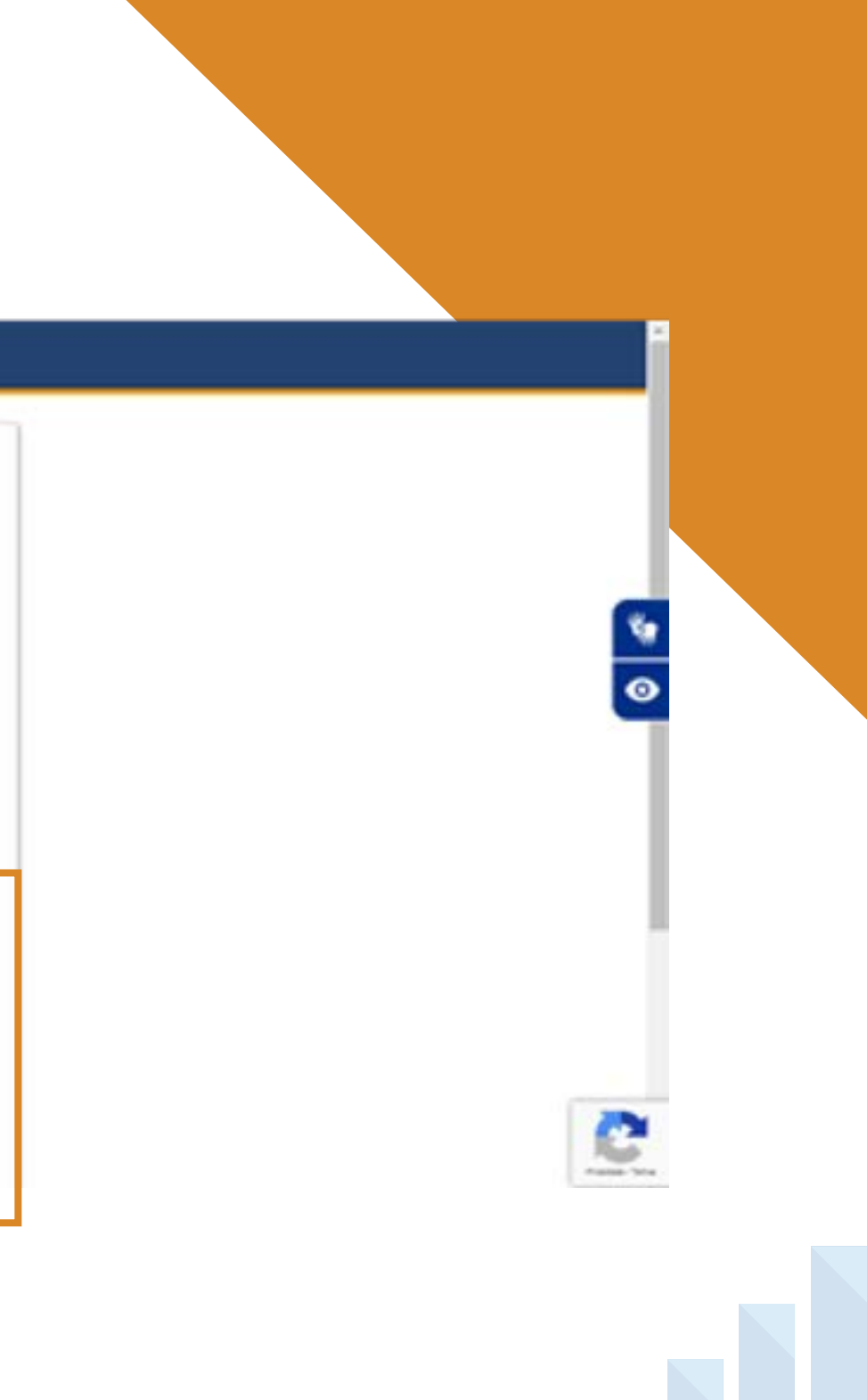

#### 1.2 Acesso ao novo portal

A partir da confirmação da nova senha, para navegar por todas as informações e serviços do novo site será preciso sempre **fazer o login**, **utilizando CPF e a nova senha**, na página principal (Homepage).

|         | banesprev            |  |
|---------|----------------------|--|
|         | Área do Participante |  |
| P#      |                      |  |
| 000.000 |                      |  |
|         | Continuar            |  |
|         |                      |  |

#### Banesprev - Fundo Banespa de Seguridade Social / 57.125.288/0001-48

Rua Boa Vista, 293 - Térreo - Centro São Paulo - 5P CEP: 01014-915

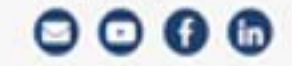

Central de Atendimento banesprevatendimento@santander.com.br - De segunda a sexta-feira das 09h às 17h

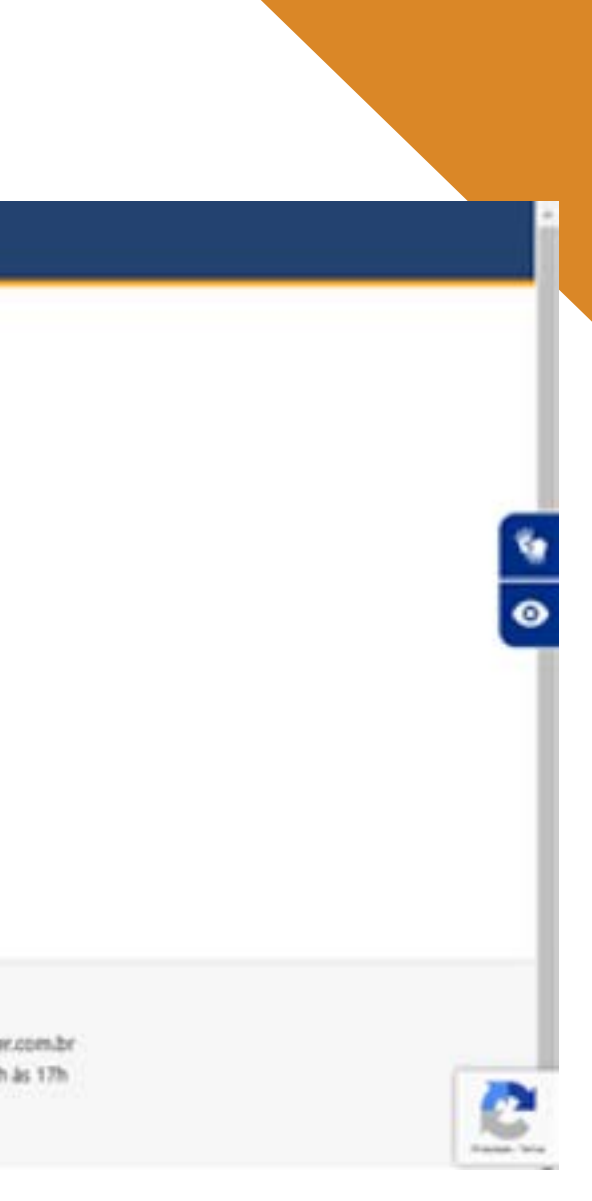

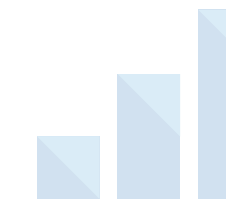

### 1.3 Dados pessoais

Na página principal, após fazer o login, é possível acessar a opção "Dados pessoais" para **conferir se as informações cadastradas no perfil pessoal, entre elas, endereço e contatos, estão atualizadas.** 

| sa do Participante 🔹 Dados Pe | ssoats     |                   | MISTO DENETICIOS PREVI | *              |                 |
|-------------------------------|------------|-------------------|------------------------|----------------|-----------------|
| dentificação                  |            |                   |                        |                |                 |
|                               | Nome       |                   |                        | CHF            | Data Nascimento |
|                               |            |                   |                        | 00000000000    | 12/03/1980      |
| 2.5                           | Identidade | Orgão Expedidor   | Data Expedição         | LIF Identidade | Nacionalidade   |
| Alterar Foto                  | 11111111   | 55#               | 15-02/2008             | -              | BRASE           |
| Nome Pal                      |            | Nome Mile         |                        | Estado Civil   | Nome Cônjuge @  |
|                               |            |                   |                        | CASADO         |                 |
| Exposto Politicamente         | D          | ependentes IR (1) | Ocupação               |                | Recadestran     |
|                               | 0          |                   |                        |                | 18/11/2013      |

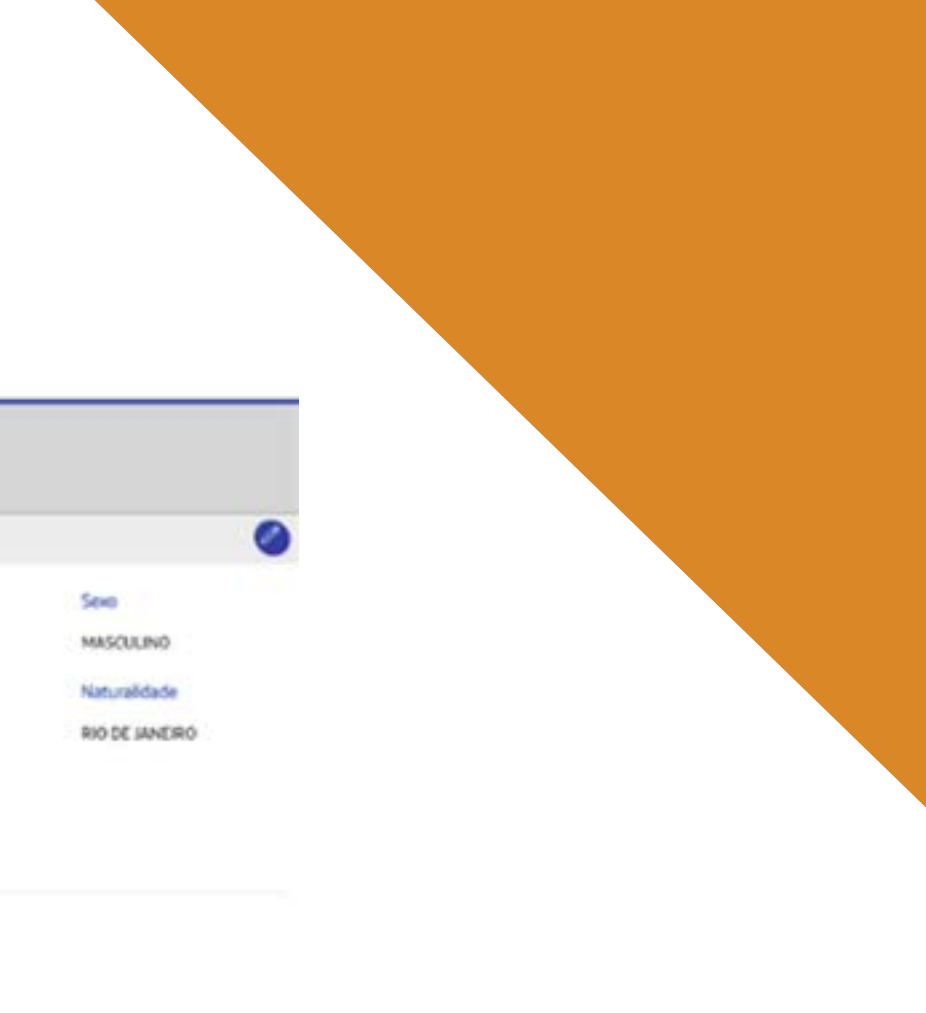

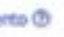

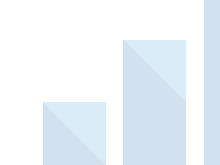

#### 2. Consultas - meu benefício

Na aba "Meu Benefício", **cada participante pode conferir os pagamentos realizados**, de acordo com o período selecionado no lado direito superior da tela. Além disso, **é possível acessar o contracheque** clicando em "Demonstrativo" e o documento em formato de PDF será gerado.

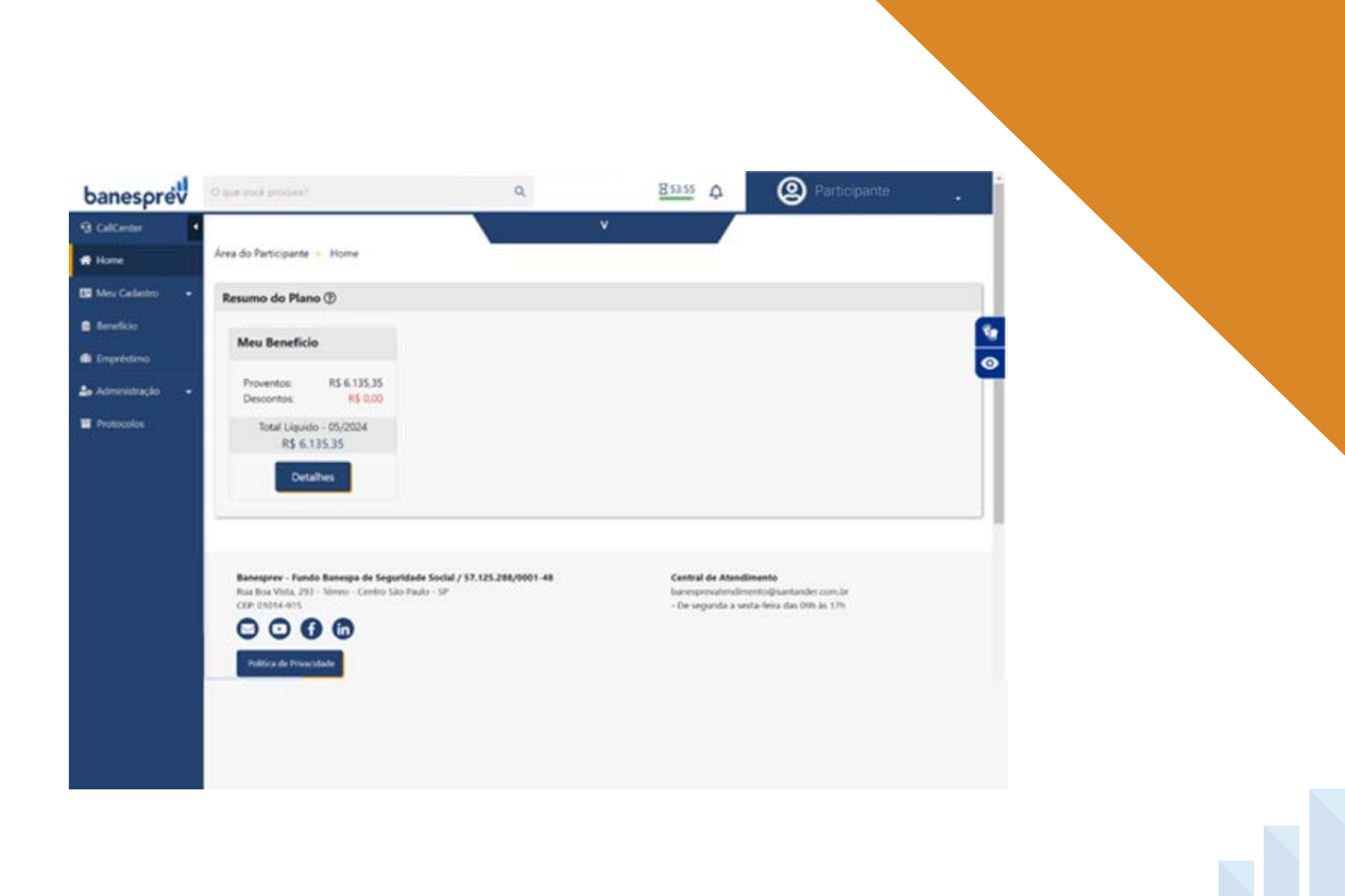

#### 3. Informe de rendimento

Nesta área do novo portal, cada participante tem acesso às informações essenciais para a composição do IR, como os comprovantes de Rendimentos Pagos e o Imposto sobre a Renda Retido na Fonte. Para consultá-las, basta selecionar o ano e clicar na opção "Baixar informe".

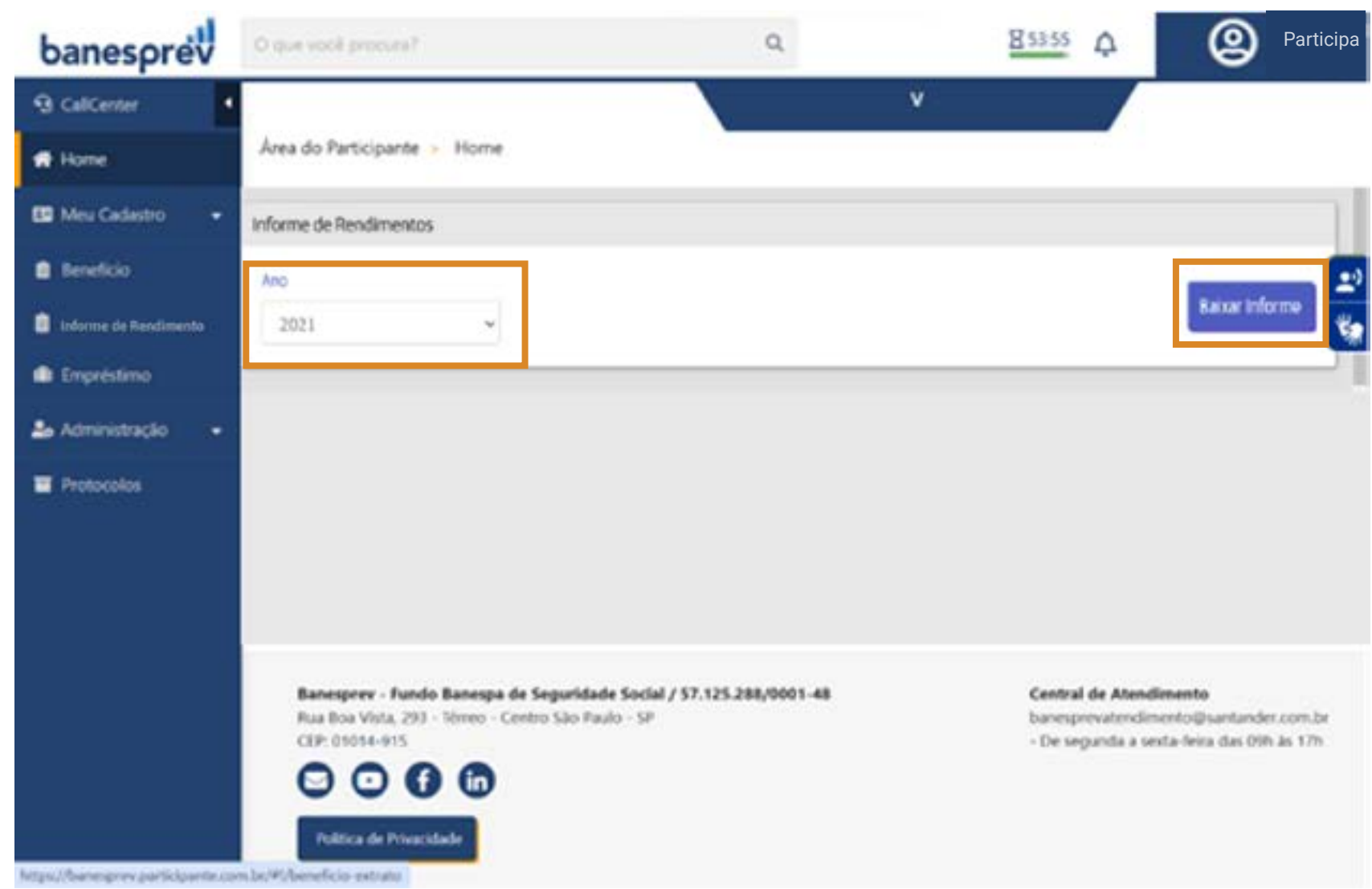

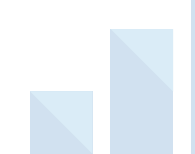

#### 4. Empréstimos

Para fazer consultas e solicitar empréstimos, o caminho também é simples. Primeiramente, é preciso fazer o login utilizando seu CPF e nova senha. Em seguida, basta clicar na aba "Empréstimos" localizada no canto esquerdo da página. Na página, cada participante terá acesso a uma série de serviços, como valor disponível para contratação, simulações, consultas sobre quitações e valores a serem pagos.

#### 4.1 Consulta de valor disponibilizado

Ao acessar a página Empréstimos, é possível conferir qual o valor liberado para empréstimo. Basta observar no campo "Valor Disponível".

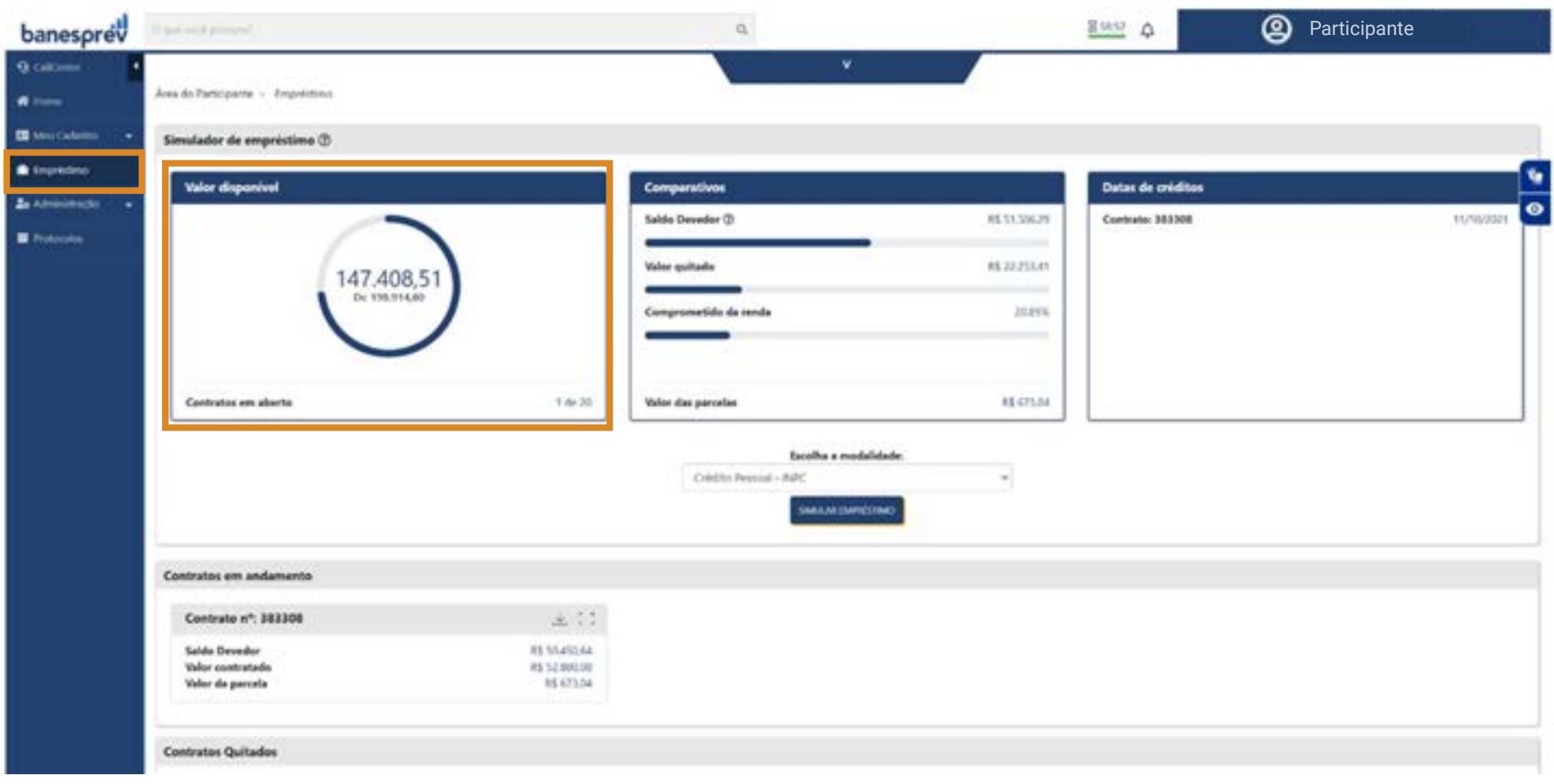

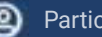

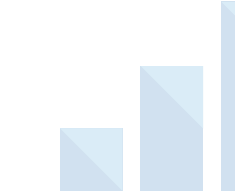

### 4.2 Simulação de empréstimos

No caso de **consultas**, basta utilizar a função "Simulador de Empréstimos" e conhecer as condições de pagamentos. É importante **selecionar a modalidade** no espaço "Escolha a modalidade" e, depois, clicar no botão "Simular Empréstimo".

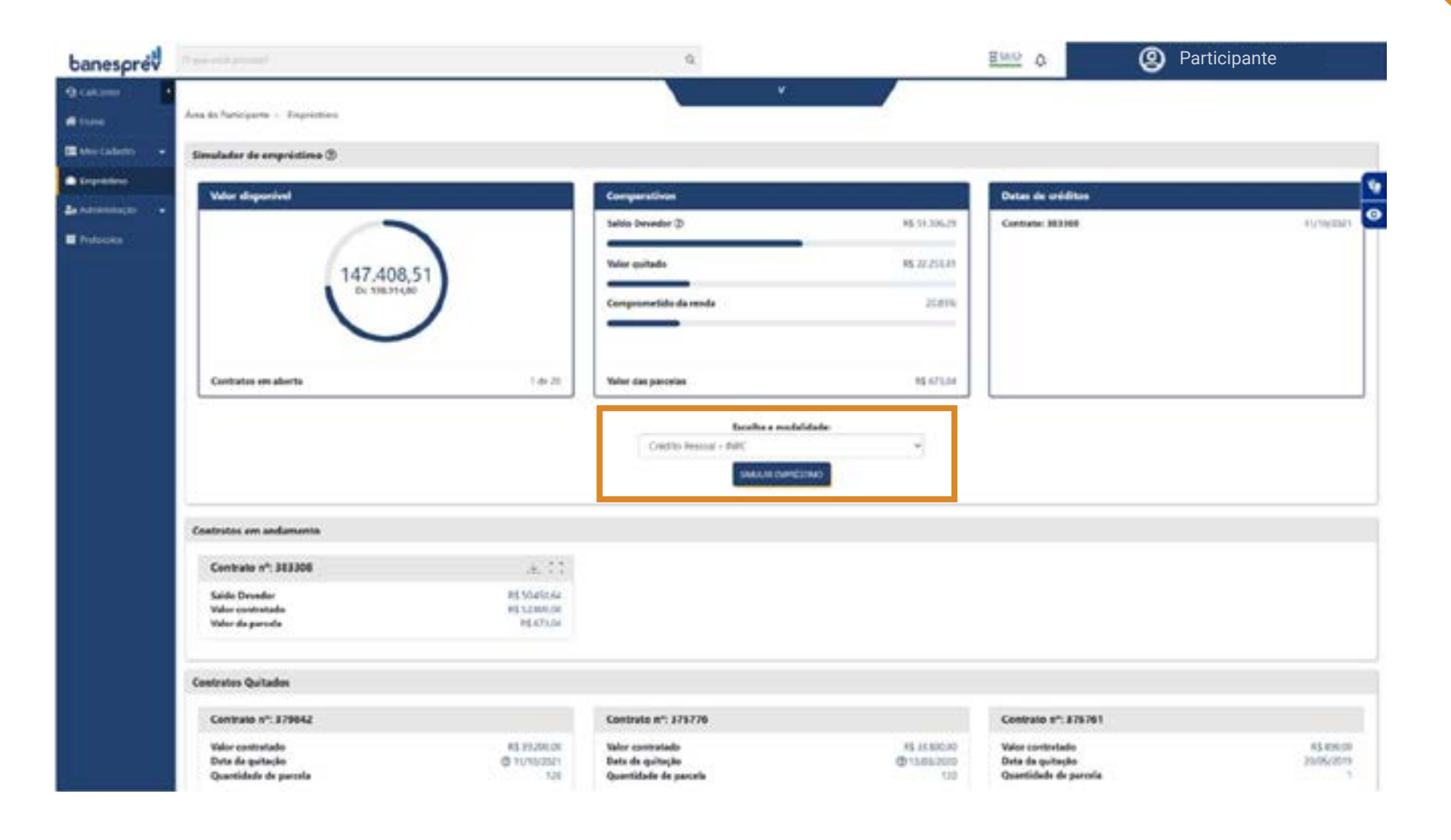

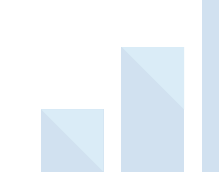

Em seguida, será aberta uma tela para que cada participante informe o motivo de solicitação do empréstimo e as condições para pagamento, assim como o valor que será contratado e o número de parcelas.

Depois, é só clicar em "Próximo" para ser direcionado(a) para a etapa seguinte.

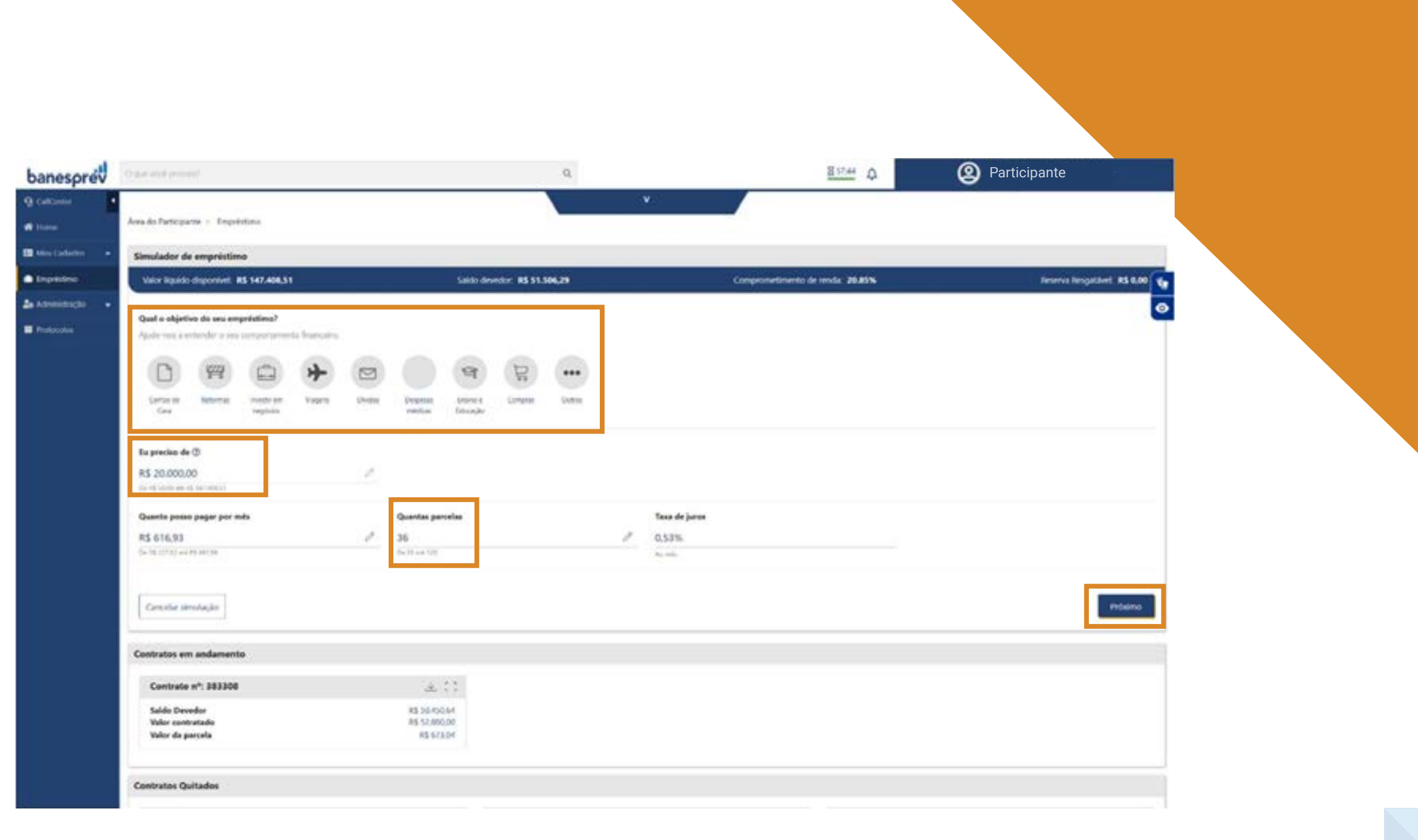

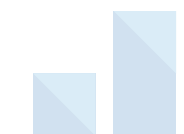

Nessa etapa é possível **conferir um resumo das informações financeiras**, com detalhes da simulação realizada e histórico de empréstimos contratados. Estando de acordo, cada participante clica em "Próximo" para seguir adiante com a simulação.

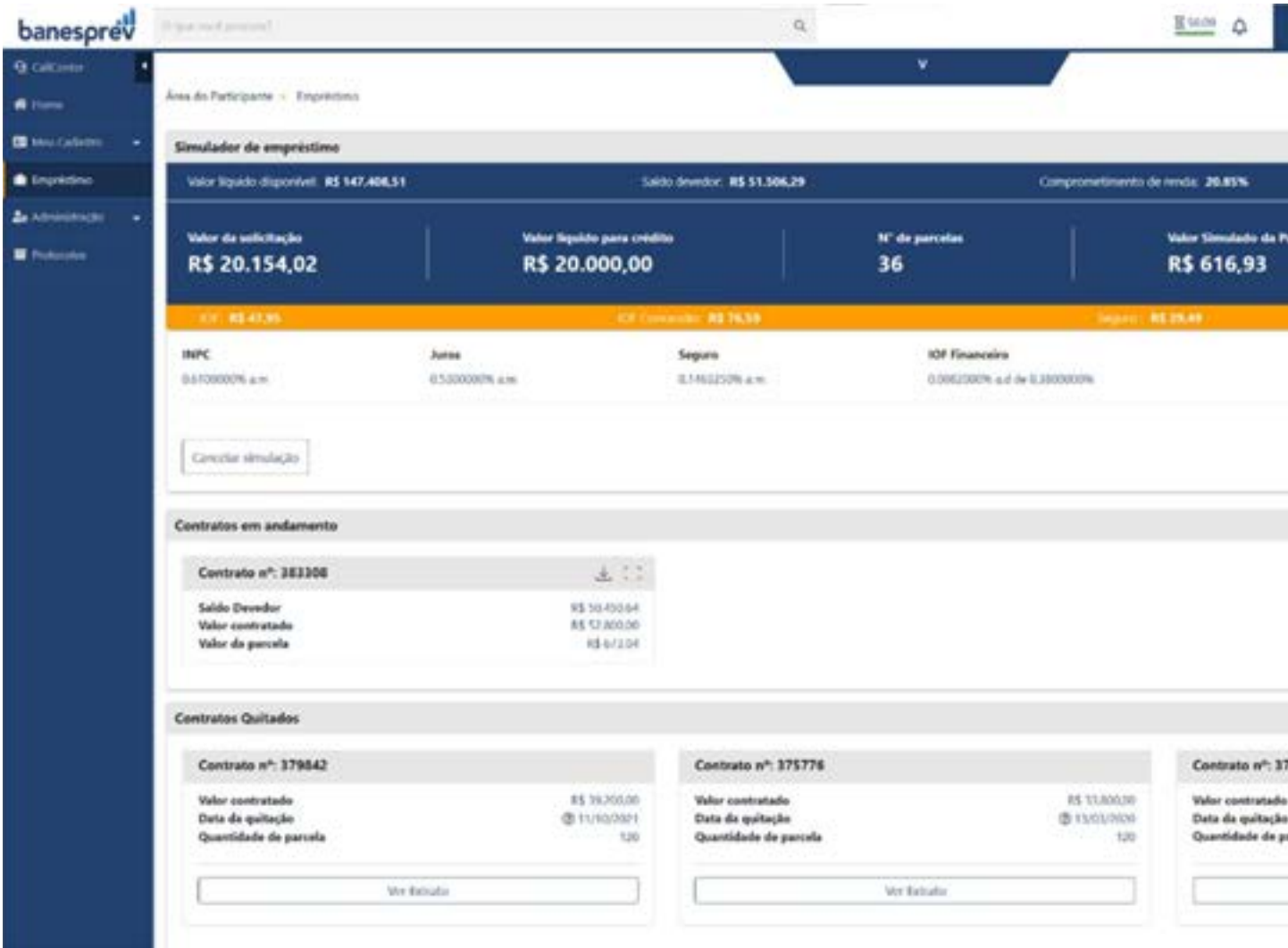

|           | 1 | Innerva lengatävet: RS 0,00  |   |
|-----------|---|------------------------------|---|
| antinta . |   | 041 de Cadilla<br>29/01/2025 | 0 |
|           |   | CF. 45 12433                 |   |
|           |   | unta Próxeso                 |   |
|           |   |                              |   |
| \$761     |   |                              | i |
|           |   | 85 890.00<br>2010/2019<br>1  |   |

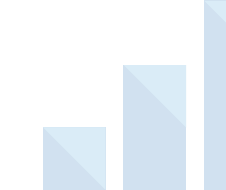

Nessa etapa **é importante que cada participante revise o regulamento do empréstimo atentamente e clique em "Li e Concordo".** 

| Value liquido dirgonivel: RS 147.406.51                                                          | Saidar devedor: #5 51.506.2                                                                                                    | • •                                                                                                 | nprometimento de anela: 20.85%                                                |
|--------------------------------------------------------------------------------------------------|----------------------------------------------------------------------------------------------------|----------------------------------------------------------------------------------------------------|-------------------------------------------------------------------------------|
| Valor de colicitação<br>R\$ 20.154,02                                                            | Valor liquido para celdite<br>R\$ 20.000,00                                                                                                    | n' de parcelas<br>36                                                                                | Valor Simulado da 1<br>R\$ 616,93                                             |
| KE 4147.91                                                                                       | CP Crimonalit, PS 76,59                                                                                                    |                                                                                                    | Signer, #525.49                                                               |
| AURIER VIEŻUMA GUARTA - (1 serpektiene s                                                         | and proget are presidently from the state of the state of production of the state of the state o | nile ne a primetra presta por concesso a disarganese.                                               | an and the second second                                                      |
| Parigrafa Primira - Peru perforpentes ation an<br>perpanento de lamétrico do BANESPREV, es. 10-1 | prettaçõesi mensais serio coloradas através de ditirisi autoratico<br>regestibilidade derita consignação, se daná atravio de detiris autor                                                                                                    | ero conta constita mantida peño metadeis na Ra-<br>natico em conte conterne mantida pelo matuário i | ng Santander Breel S.A. Para or participar<br>re Barero Santandar Brasil S.A. |
| Parigrafs Segurds - Na Importabilidade de con-                                                   | ignação das prestações ere folha de pagamente ou de seu débit                                                                                                    | u en conto conente no Bence Santandor S.A., al                                                      | predações reprisis deverdo ser pagas añ                                       |
| OLÁUSOLA VIGÉSINA QUINTA - O muturio just                                                        | re detair ametyagas erisaidmara de impressos.                                                                                                    |                                                                                                    |                                                                               |
| Parigrafa Ünica - Caio a Telva de códilo previta                                                 | o matalitis podeti njeta pela veladjo do valo: ita postanjo oo i                                                                                                    | to pilot) de pisperiority,                                                                          |                                                                               |
| CLAUSULA VIGENMA SEXTA - O metaline prefer                                                       | a shifuar logadação articograda do engelistemo, pelo soldo devech                                                                                                    | e remanancento na dala da leguidação.                                                               |                                                                               |
|                                                                                                  | CAP                                                                                                    | TULO XII - DO DESLIGAMENTO DO PLANO                                                                 |                                                                               |
| CLÁDEDAA VIGÉSIMA SÉTIMA - Case o muture<br>Beneficies do quel seja participante e des Okcuder   | ) rempa o visulle empregatico com o patricicador e se debipa<br>Gerali do Contrato de Nartaca do Ordito na de contrato de em                                                                                                    | e de Plane de familieur, a salde desedar de en<br>présides por finàncies exercites.                 | politima nel composado con juan vior                                          |
| Parkgrafs Primeira - Cassi o instanto dal reservo                                                | al sala saja salidente para igutução do saldo devedur do arqueisto                                                                                                    | no, o littilto de salter instanencente das starigaçõe                                               | n contratadas, serà efetuado na conta corri                                   |
| Partigrafo Segundo - No hipóteos previos en part                                                 | igala interio, a mahaliti licară abigada a mone come conert                                                                                                    | e jorite an Barray Santander Brazil 3.A. para difizita                                              | do valler das atteigações remainantes.                                        |
| Paràgrafo Tenorino - Na hipotese de mutuitrio cen                                                | unle a circla constrin justo an Banch Santander S.A., deverà quita                                                                                                    | e integnalesente à contrato de empeditional                                                         |                                                                               |
| CLÁDSULA VIGÉSINA OFTAKA - Se il rochuline sc                                                    | fictur o canodienento da teorigilo ne Mano de Beneficio, are rea                                                                                                    | chude a canttrale de trabaños partes ao Patrocinado                                                 | , ai prinisches manais devides continue                                       |
|                                                                                                  |                                                                                                    | PÍTULO XIII - DAS DISPOSIÇÕES GERAIS                                                                |                                                                               |
| CLÁUSINA VICESINA NOVA - O contrato de emp                                                       | printino, nite admitté internegide no nagornite de correção de se                                                                                                    | ditudiorither in Paris de janu, ere spainpare situação                                              | o nu hipitimu.                                                                |
|                                                                                                  |                                                                                                    |                                                                                                    |                                                                               |

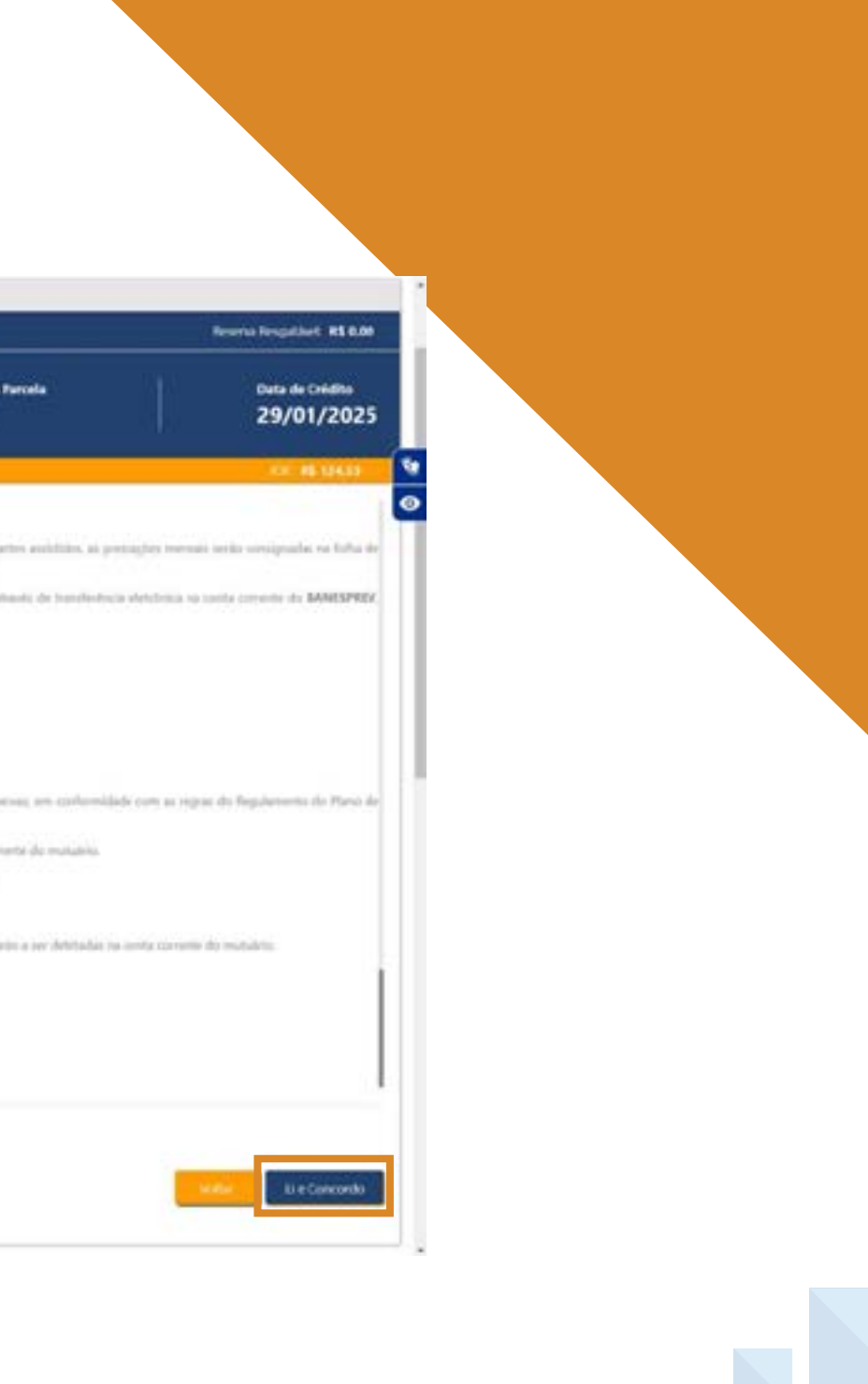

Aqui, cada participante precisa **revisar os dados** bancários registrados no sistema e as informações jurídicas do procedimento.

Após a apresentação das condições, caso esteja de acordo, basta seguir com a abertura do crédito, clicando em "Solicitar".

| Trans shift annual                                                                                                    |                                             | Q.                                                            |                      | _                                    | 8550° 4 🙁                                                     | Participante            |
|----------------------------------------------------------------------------------------------------|---------------------------------------------|---------------------------------------------------------------|----------------------|--------------------------------------|---------------------------------------------------------------|-------------------------|
| Avea do Participante - Empréction                                                                                     |                                             |                                                               | v                    |                                      |                                                               |                         |
| Simulador de empréstimo                                                                                               |                                             |                                                               |                      |                                      |                                                               |                         |
| Valor liquido disponível: #5 147.408.51                                                                               | Saldo                                       | devedor: #\$ \$1.506,29                                       |                      | Comprometimento de                   | renda: 20.65%                                                 | Reserva Respatched: A   |
| •<br>Vator da solicitação<br>R\$ 20.154,02                                                                            | Valer liquido para cridito<br>R\$ 20.000,00 |                                                               | N' de parcelas<br>36 |                                      | Vidor Simulado da Parata<br>R\$ 616,93                        | Data de Crea<br>29/01/2 |
| 127. BS 47.85                                                                                                    | 82 Aug                                      | nar #\$7639                                                   |                      | Seguer 1 B                           | 126.00                                                        | 0.481                   |
| Conferma se os dades hancários abaixo estão corre<br>Renco<br>31 - Americ Santandor (Renel), SA<br>Cancelar simulação | tos antes de solicitar:                     | Agáncia<br>000                                                | Conte<br>0000        |                                      |                                                               |                         |
| Contratos em andamento                                                                                                |                                             |                                                               |                      |                                      |                                                               |                         |
| Contrate nº: 383308                                                                                                   | 生 ( )                                       |                                                               |                      |                                      |                                                               |                         |
| Saldo Devedor<br>Valor contratado<br>Valor de parcele                                                                 | 85 50.490.54<br>85 52.000.00<br>93.673.04   |                                                               |                      |                                      |                                                               |                         |
| Contratos Quitados                                                                                                    |                                             |                                                               |                      |                                      |                                                               |                         |
| Contrate nº: 379642                                                                                                   |                                             | Contrate nº: 375776                                           |                      |                                      | Contrato nº: 375761                                           |                         |
| Valor contratado<br>Deta da quitação<br>Quantidade de parcela                                                         | #\$ 29.200.00<br>⊕ 11/10/2021<br>120        | Valor contratado<br>Data da quitação<br>Quantidade de parcela |                      | 95 22,800,00<br>@ 13,702/2020<br>120 | Valor contratado<br>Date de quiteção<br>Quantidade de parcela | 83<br>30 <sub>1</sub> 0 |
| Ver Betrato                                                                                                    | 1                                           | 1                                                             | Mer Bultures         |                                      | 17                                                            | Linda                   |

#### 4.3 Solicitação de abertura

Ao clicar em "Solicitar", após a realização da simulação, o(a) solicitante recebe **acesso ao Protocolo de Abertura de Crédito para consulta posterior.** 

Após a leitura do contrato e o aceite, **a última etapa é a emissão do protocolo da solicitação realizada.** Nesta aba, é possível baixar o **termo de contratação** ao clicar em "Imprimir Contrato" **ou então voltar** para a tela inicial da ferramenta, clicando em "Retornar à dashboard".

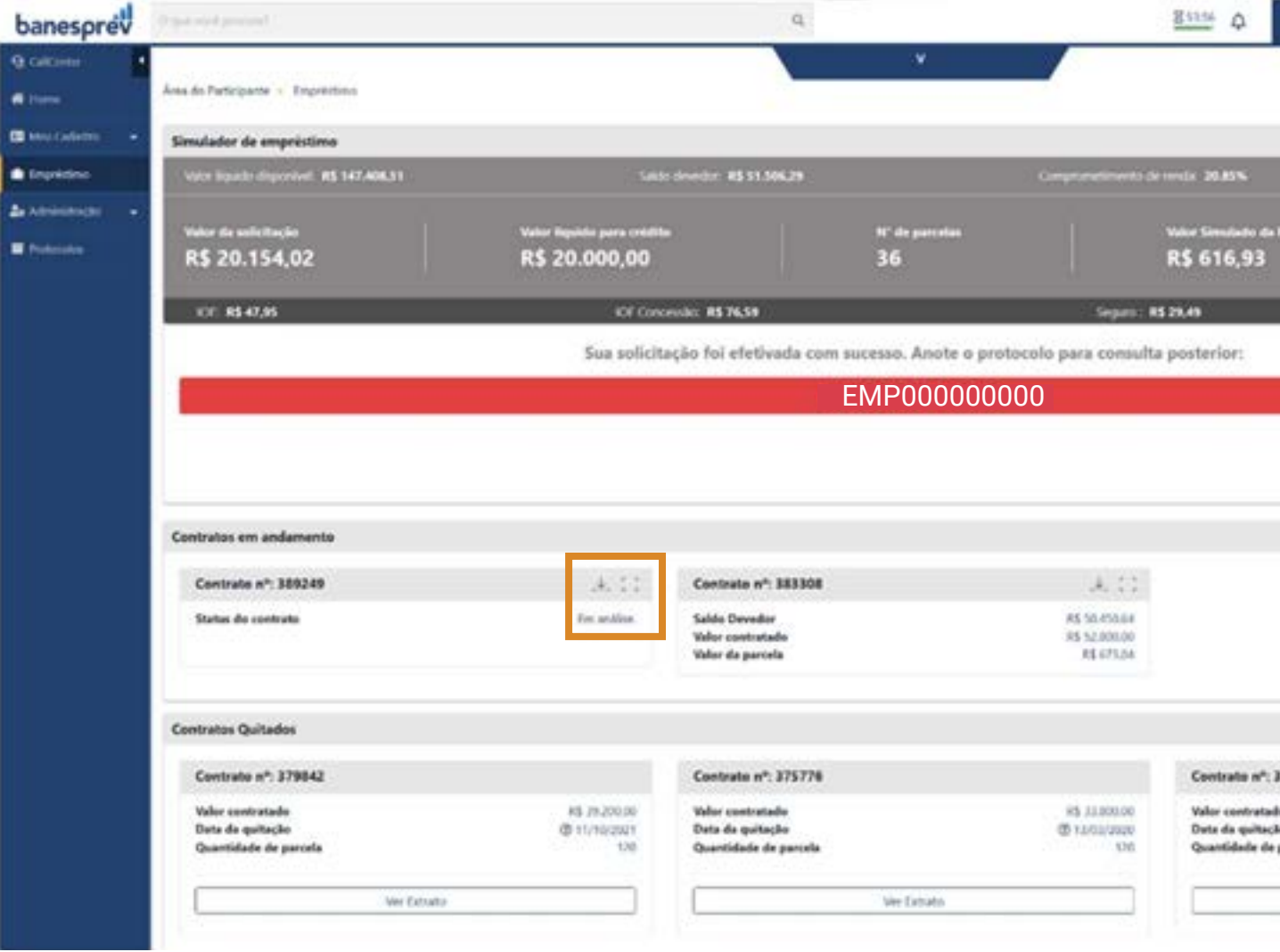

| 8 | Participante |  |
|---|--------------|--|
|   |              |  |

|                                                           | Hereine Hergeland His 6,00 |
|-----------------------------------------------------------|----------------------------|
| o da Parcela                                              | Data de Crédito            |
| 3                                                         | 29/01/2025                 |
|                                                           | OF: 45 124.53              |
|                                                           |                            |
|                                                           |                            |
|                                                           | _                          |
|                                                           | Retorner & dishboard       |
|                                                           |                            |
|                                                           |                            |
|                                                           |                            |
|                                                           |                            |
|                                                           |                            |
|                                                           |                            |
|                                                           |                            |
|                                                           |                            |
|                                                           |                            |
| n <sup>a</sup> : 375761                                   |                            |
| e*, 375761<br>studie                                      | 83 890.00<br>20.00 (1998)  |
| e <sup>n</sup> : 375761<br>stadu<br>Nacio<br>: de parrela | să mozo<br>Jojotensi<br>1  |

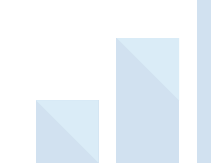

## 4.4 Repactuação de empréstimos

Para quem tem empréstimo vigente e pretende renegociar/repactuar, o processo é fácil. Basta clicar no **botão de expansão do card do contrato** na parte "Contratos em Andamento", na tela da página de "Empréstimos".

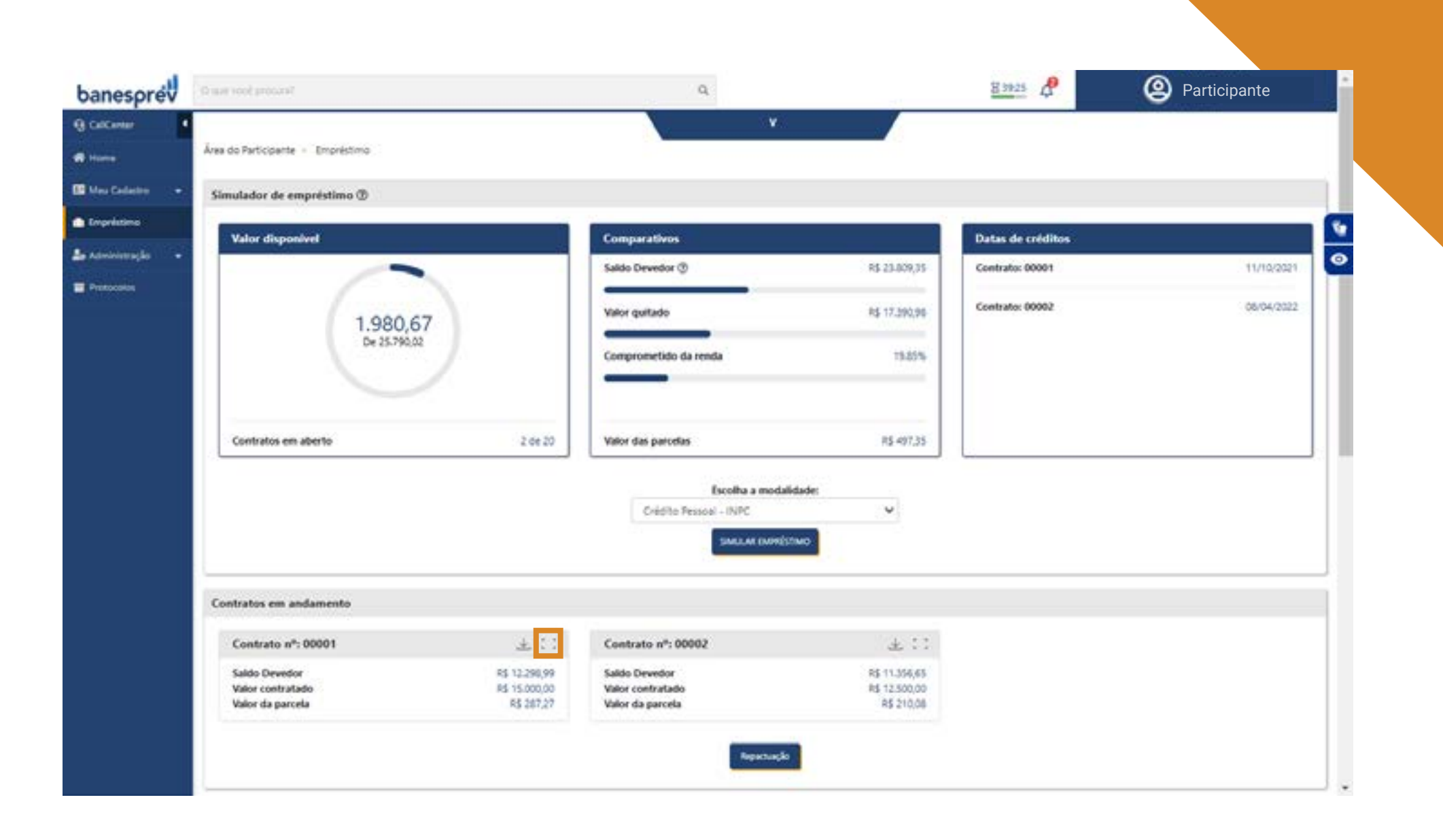

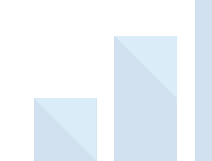

O card será aberto, e então é só **acionar o** botão "Repactuar".

|                                                                                                    |                                                                                                    | Saldo Devedor ①                                                             | R\$ 23.409.35                                      |
|----------------------------------------------------------------------------------------------------|----------------------------------------------------------------------------------------------------|-----------------------------------------------------------------------------|----------------------------------------------------|
| 1.                                                                                                    | .980,67                                                                                                    | Valor quitado                                                               | RS 17.390,95                                       |
|                                                                                                    | >= 25.790,02                                                                                                    | Comprometido da renda                                                       | 19.85%                                             |
| Contratos em aberto                                                                                                    | 2 de 20                                                                                                    | Valor das parcelas                                                          | R\$ 407,35                                         |
|                                                                                                    |                                                                                                    | Escolha a modalida                                                          | adet                                               |
|                                                                                                    |                                                                                                    | Crédito Pessoal - INPC                                                      | *                                                  |
| Contratos em andamento                                                                                                    |                                                                                                    |                                                                             |                                                    |
|                                                                                                    |                                                                                                    |                                                                             |                                                    |
| Contratos em andamento                                                                                                    |                                                                                                    |                                                                             |                                                    |
| Contratos em andamento<br>Contrato nº: 00001                                                                                                    | ¥ 0                                                                                                    | Contrato nº: 00002                                                          | ± ::                                               |
| Contratos em andamento<br>Contrato nº: 00001<br>Saldo Devedor<br>Valor contratado                                                                           | 4 0<br>85 12,296,99<br>85 15,000,00                                                                                   | Contrato nº: 00002<br>Saldo Devedor<br>Valor contratado                     | 上:<br>約 11.356.65<br>15 12.500,00                  |
| Contratos em andamento<br>Contrato nº: 00001<br>Saldo Devedor<br>Valor da parcela<br>Próximo sequemento                                                     | £ 12,296,99<br>R5 15,000,00<br>R5 287,27<br>280(2025                                                                  | Contrato nº: 00002<br>Saldo Devedor<br>Valor contratado<br>Valor da parcela | 소 : :<br>85 11.356.65<br>85 12.500,00<br>85 210,08 |
| Contratos em andamento<br>Contrato nº: 00001<br>Saldo Devedor<br>Valor contratado<br>Valor da parcela<br>Próximo pagamento<br>Data de crédito               | 2 0<br>85 12.296,99<br>85 15.000,00<br>85 287,27<br>28/02/2025<br>11/10/2021                                          | Contrato nº: 00002<br>Saldo Devedor<br>Valor contratado<br>Valor da parcela | 보 : :<br>85 11.356,65<br>85 12.500,00<br>85 210,08 |
| Contratos em andamento<br>Contrato nº: 00001<br>Saldo Devedor<br>Valor contratado<br>Valor da paronta<br>Prósimo pagamento<br>Data de crédito<br>Movimentos | # 0<br>#\$ 12,296,99<br>#\$ 15,000,00<br>#\$ 287,27<br>28/02/2025<br>11/10/2021<br>40 de 100                          | Contrato nº: 00002<br>Saldo Devedor<br>Valor contratado<br>Valor da parcela |                                                    |
| Contratos em andamento<br>Contrato nº: 00001<br>Saldo Devedor<br>Valor contratado<br>Valor da parcela<br>Prósimo pagamento<br>Data de crédito<br>Movimentos | # 0<br>85 12.296,99<br>85 15.000,00<br>85 287,27<br>28/02/2025<br>11/10/2021<br>40 de 100<br>Repectuer                | Contrato nº: 00002<br>Saldo Devedor<br>Valor contratado<br>Valor da parcela | ± ::<br>85 11.356,65<br>85 12.500,00<br>85 210,08  |
| Contratos em andamento<br>Contrato nº: 00001<br>Saldo Devedor<br>Valor contratado<br>Valor da parcela<br>Próximo pagamento<br>Data de crédito<br>Movimentos | 2 0<br>85 12,296,99<br>85 15,000,00<br>85 287,27<br>25/02/2025<br>11/10/2021<br>40 de 100<br>Repactuar<br>Wer Extrato | Contrato nº: 00002<br>Saldo Devedor<br>Valor contratado<br>Valor da parcela | ± ::<br>83 11.356,65<br>83 12.500,00<br>8\$ 210,06 |
| Contratos em andamento<br>Contrato nº: 00001<br>Saldo Devedor<br>Valor contratado<br>Valor da pacota<br>Próximo pagamento<br>Data de criédito<br>Movimentos | 2 0<br>85 12.298,99<br>85 15.000,00<br>85 287,27<br>28/02/2025<br>11/10/2021<br>40 de 100<br>Repactuar<br>Wer Extrato | Contrato nº: 00002<br>Saldo Devedor<br>Valor contratado<br>Valor da parcela |                                                    |

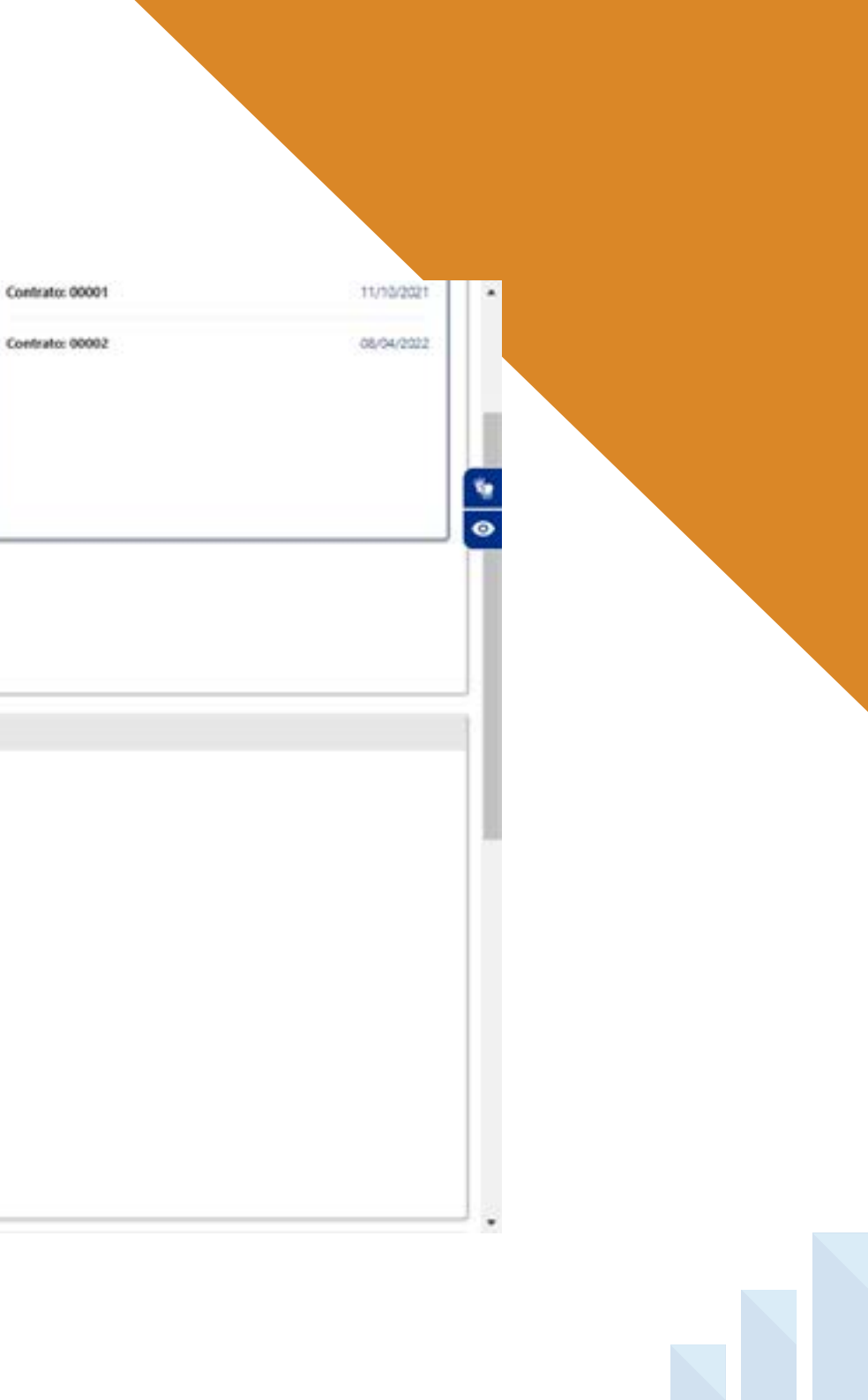

Uma tela com as opções de "Contratos para renegociação" será aberta. É preciso **selecionar o** contrato a ser repactuado e clicar em continuar.

| 6   | Contrato                                                                                                    | Exter Departure                                                                                                    |                                                                             | Make at Parents     |                                                  |
|-----|----------------------------------------------------------------------------------------------------|----------------------------------------------------------------------------------------------------|-----------------------------------------------------------------------------|---------------------|--------------------------------------------------|
|     |                                                                                                    | 24 11 100 00                                                                                                    |                                                                             | ad server           |                                                  |
|     |                                                                                                    | N3 12-290,99                                                                                                    |                                                                             | N3 201,21           | -                                                |
| - L |                                                                                                    | ka masajes                                                                                                    |                                                                             | N9 21 1000          |                                                  |
|     |                                                                                                    |                                                                                                    | Valor a ser Renegoc                                                         | tado: R\$ 23.655,64 |                                                  |
|     |                                                                                                    | [                                                                                                    | Cancelar                                                                    | Continuar           |                                                  |
|     | Ansee mountary                                                                                                    |                                                                                                    |                                                                             |                     |                                                  |
|     |                                                                                                    |                                                                                                    |                                                                             |                     |                                                  |
|     |                                                                                                    |                                                                                                    |                                                                             |                     |                                                  |
|     | Contrator em andamento                                                                                                    |                                                                                                    |                                                                             |                     |                                                  |
|     | Contraints cin anamicina                                                                                                    |                                                                                                    |                                                                             |                     |                                                  |
| _   | Contrato of 00001                                                                                                    | 4.6                                                                                                    | Contrato nº: 00002                                                          |                     | 4.55                                             |
|     | Contrato nº: 00001                                                                                                    | ۰ ب <u>د</u>                                                                                                    | Contrato nº: 00002                                                          | 85                  | £ 11                                             |
|     | Contrato nº: 00001<br>Salto Develor<br>Valer contratado                                                                              | 83 112295.30<br>R\$ 112295.30<br>R\$ 15 000.07                                                                                                    | Contrato nº: 00002<br>Saldo Devedor<br>Valor contratado                     | RS<br>RS            | ± 11<br>11,356.65<br>12,500,00                   |
|     | Contrato nº: 00001<br>Saldo Devedor<br>Valor contratado<br>Valor da parcela                                                          | 4 20127<br>15 15 2295.99<br>15 15 00000<br>16 200000                                                                                                    | Contrato nº: 00002<br>Saldo Devedor<br>Valor contratado<br>Valor da parcela | RS<br>AS            | ± ::<br>11.356.65<br>12.500,00<br>RS 210,08      |
|     | Contrato nº- 00001<br>Saldo Devesior<br>Valer contratado<br>Valer da parcela<br>Próximo pagamento<br>Data de crédito                 | 2, 0<br>R\$ 12,295,90<br>R\$ 12,000,00<br>R\$ 207,27<br>20(02,0005<br>11(70,2001                                                                                                    | Contrato nº: 00002<br>Saldo Devedor<br>Valor contratado<br>Valor da parcela | RS<br>RS            | 11,356.65<br>12,500,00<br>RS 210,08              |
|     | Contrato nº: 00001<br>Saldo Devedor<br>Valor contratado<br>Valor da parcela<br>Próximo pagamento<br>Data de crédito<br>Movimentos    | # #<br>#5 12,2%,93<br>#5 15,000,00<br>#5 15,000,00<br>#5 207,07<br>20,002,0025<br>11,770,2021<br>40,04 100                                                                                                    | Contrato nº: 00002<br>Saldo Devedor<br>Valor contratado<br>Valor da parcela | RS<br>RS            | 11.396.65<br>11.396.65<br>13.590,00<br>15.210,08 |
|     | Contrato nº: 00001<br>Saldo Devedor<br>Valor contratado<br>Valor da parcela<br>Próximo pagamento<br>Data de crédito<br>Movimentos    | 85 12,295,39<br>85 12,295,39<br>85 15,000,00<br>85 307,37<br>38,002,0025<br>11,710,2021<br>40 de 100                                                                                                    | Contrato nº: 00002<br>Saldo Devedor<br>Valor contratado<br>Valor da parcela | RS                  | 11,296,65<br>11,500,00<br>R\$ 210,08             |
|     | Contrato nº: 00001<br>Saldo Devedor<br>Valor contratado<br>Valor da parcela<br>Prósimo pagamento<br>Data de crédito<br>Movimentos    | 40 de 100<br>Epectuer                                                                                                    | Contrato nº: 00002<br>Saldo Devedor<br>Valor contratado<br>Valor da parcela | RS                  | ak 11<br>11,996,65<br>12,500,00<br>RS 210,08     |
|     | Contrato nº= 00001<br>Salto Devedor<br>Valor contratado<br>Valor da parcela<br>Próximo pagamento<br>Data de crédito<br>Movimentos    | RS 12,295,99<br>PS 12,295,99<br>PS 15,000,007<br>PS 15,000,007<br>PS 15,000,007<br>PS 10,000<br>PS 10,000<br>PS 10,000<br>PS 10,000<br>PS 10,295<br>PS 10,295<br>PS 10,000<br>PS 10,000<br>PS 10,00 | Contrato nº: 00002<br>Saldo Devedor<br>Valor contratado<br>Valor da parcela | RS                  | 11,226,65<br>11,530,00<br>RS 210,08              |
|     | Contrato nº: 00001<br>Saldo Devedor<br>Valor contratado<br>Valor da parcela<br>Próximo pagamento<br>Data de coedito<br>Movimentos    | # # # # # # # # # # # # # # # # # # #                                                                                                    | Contrato nº: 00002<br>Saldo Devedor<br>Valor contratado<br>Valor da parcela | RS<br>NS            | 4 11<br>11,396.65<br>12,500,00<br>R\$ 210,08     |
|     | Constrato nº-: 00001<br>Saldo Devedor<br>Valor contratado<br>Valor da parcela<br>Prósimo pagamento<br>Data de crédito<br>Movimentos  | 2 4<br>R\$ 12,235,99<br>R\$ 15,000,09<br>R\$ 207,27<br>28,002,0025<br>11,110,2021<br>40 de 100<br>epectuer<br>er Extrato                                                                                                    | Contrato nº: 00002<br>Saldo Devedor<br>Valor contratado<br>Valor da parcela | RS<br>RS            | 4 11<br>11,396.65<br>13,530,00<br>85 210,08      |
|     | Constrato nº-: 00001<br>Saldo Devesior<br>Valer contratado<br>Valer da parcela<br>Próximo pagamento<br>Data de crédito<br>Movimentos | 2 4<br>R\$ 12,295,99<br>R\$ 12,295,99<br>R\$ 207,27<br>2000,0025<br>11,110,2021<br>40 de 100<br>epactuar<br>ar Extraito                                                                                                    | Contrato nº: 00002<br>Saldo Devedor<br>Valor contratado<br>Valor da parcela | RS                  | 11,556,65<br>12,550,00<br>RS 210,08              |

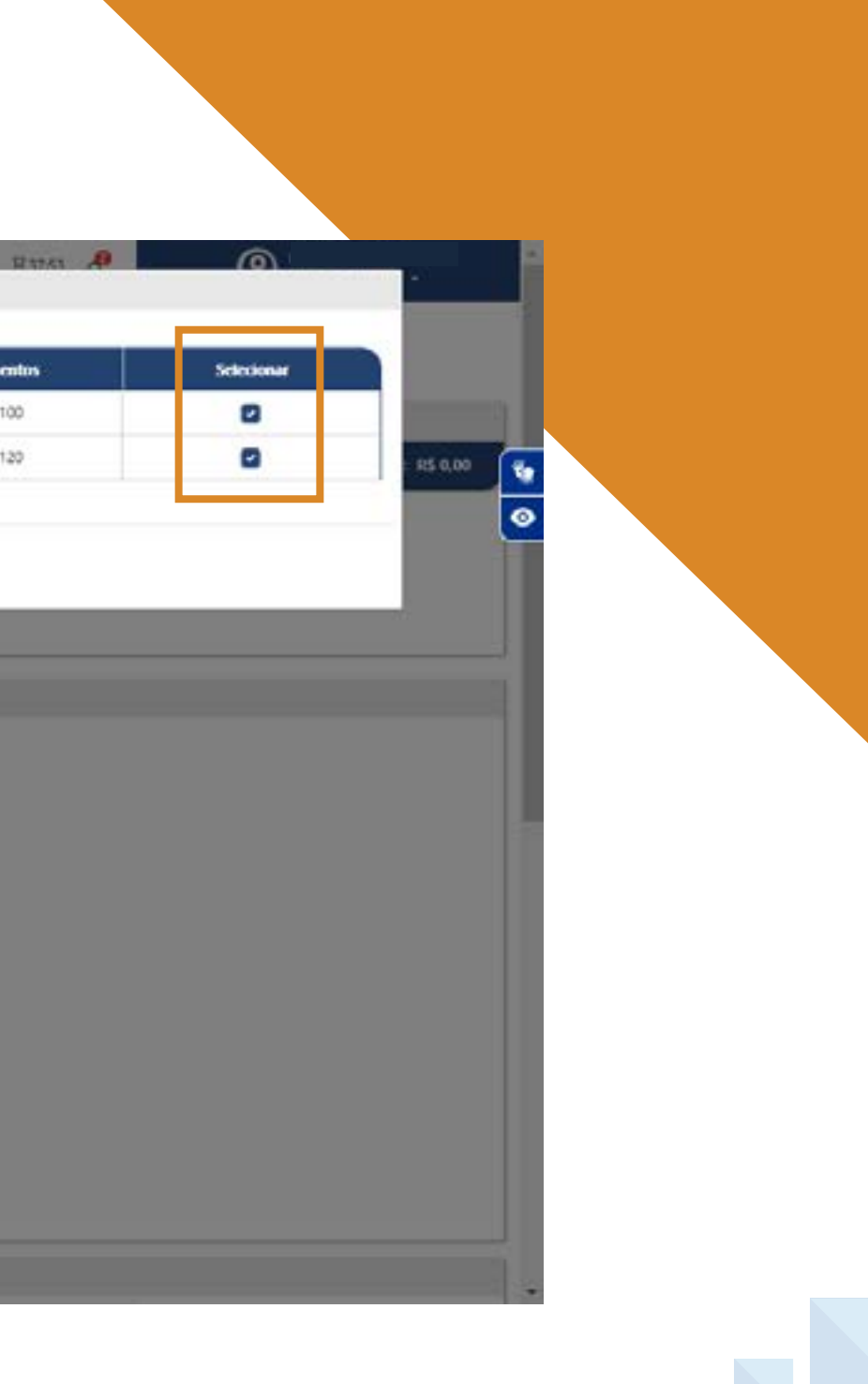

Aqui, é só clicar no campo "Eu preciso de" e uma janela será aberta.

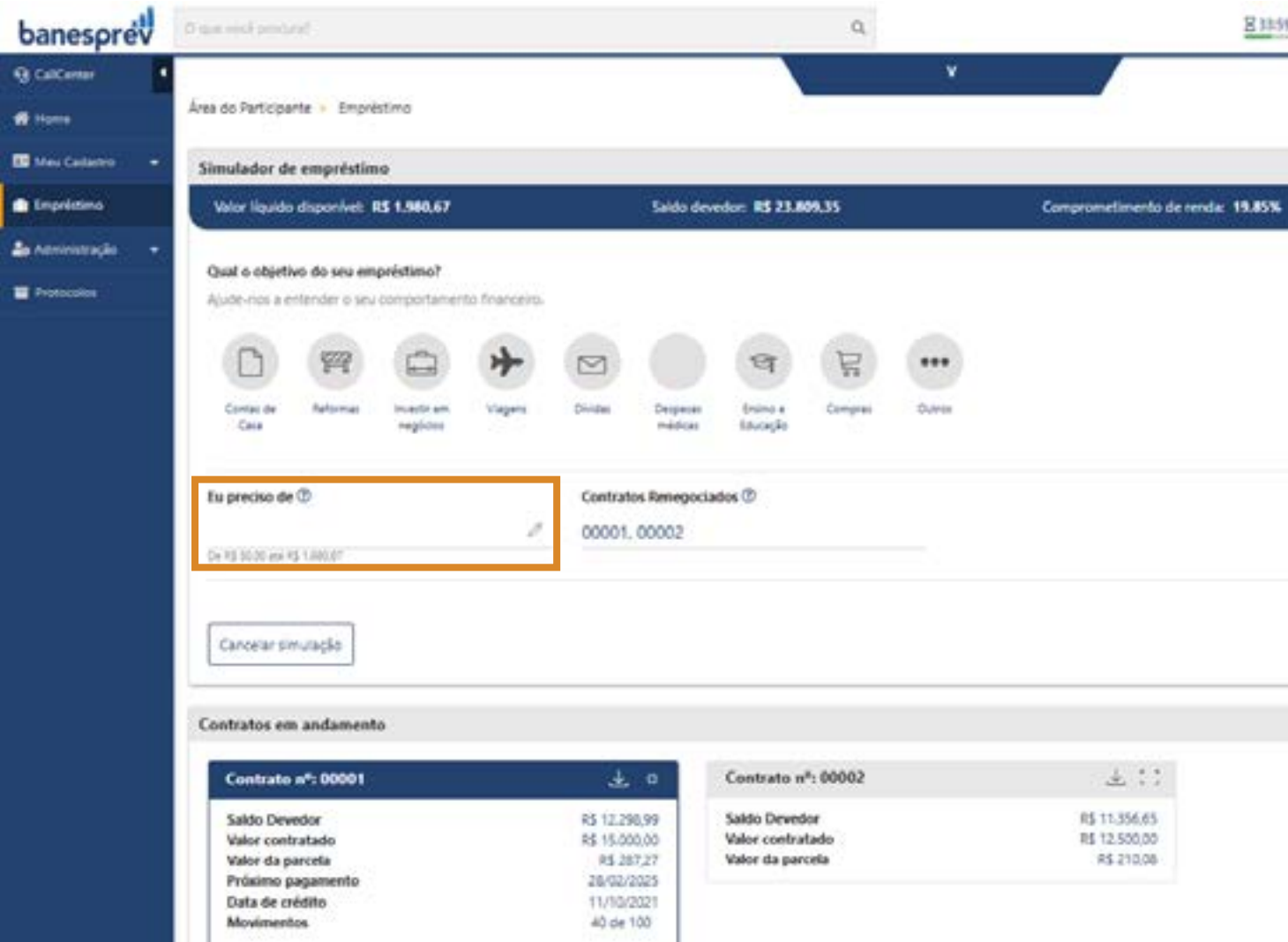

| 2  | Participante                | ŝ |  |  |  |
|----|-----------------------------|---|--|--|--|
|    |                             |   |  |  |  |
| į. | Reserva Respatável: RS 0.00 |   |  |  |  |
|    |                             | 0 |  |  |  |
|    |                             |   |  |  |  |
|    |                             |   |  |  |  |
|    |                             |   |  |  |  |
|    | Próximo                     |   |  |  |  |
|    |                             |   |  |  |  |
|    |                             |   |  |  |  |
|    |                             |   |  |  |  |
|    |                             |   |  |  |  |
|    |                             |   |  |  |  |
|    |                             |   |  |  |  |

Nesta janela, **basta digitar o valor** no espaço indicado, **clicar em "Confirmar" e, logo depois, em "Próximo".** 

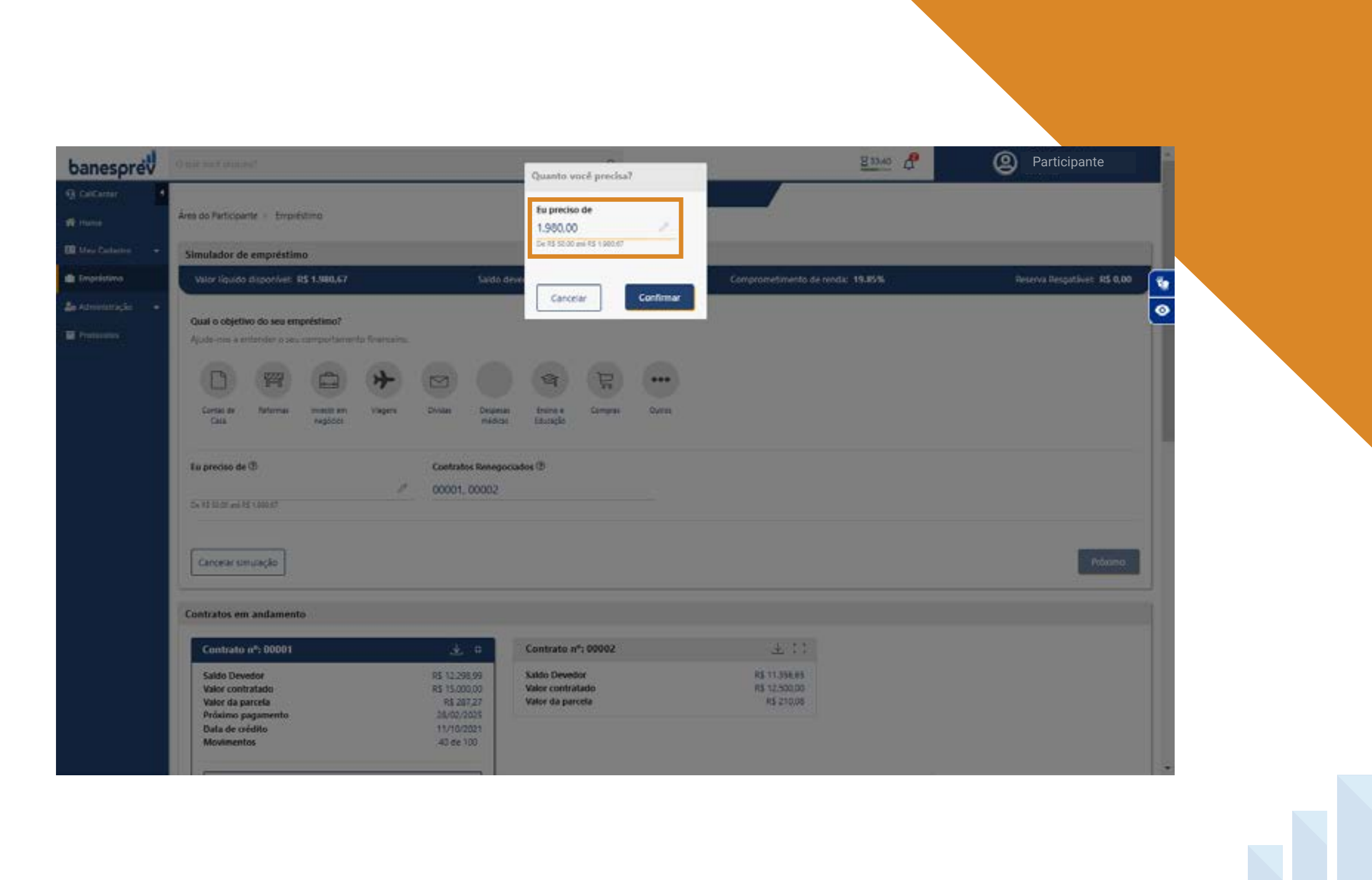

Feito isso, o(a) participante terá acesso à **tela de simulação**, onde é só **informar o número de parcelas e clicar em próximo.** Uma janela será aberta com o resumo das informações financeiras, detalhes da simulação realizada e histórico de empréstimos contratados.

Conforme já orientado neste capítulo, **serão apresentadas as condições,** caso o(a) participante esteja de acordo, basta seguir com a abertura do crédito, clicando em "Solicitar". Depois é só **confirmar as informações** jurídicas de contrato e dar o aceite.

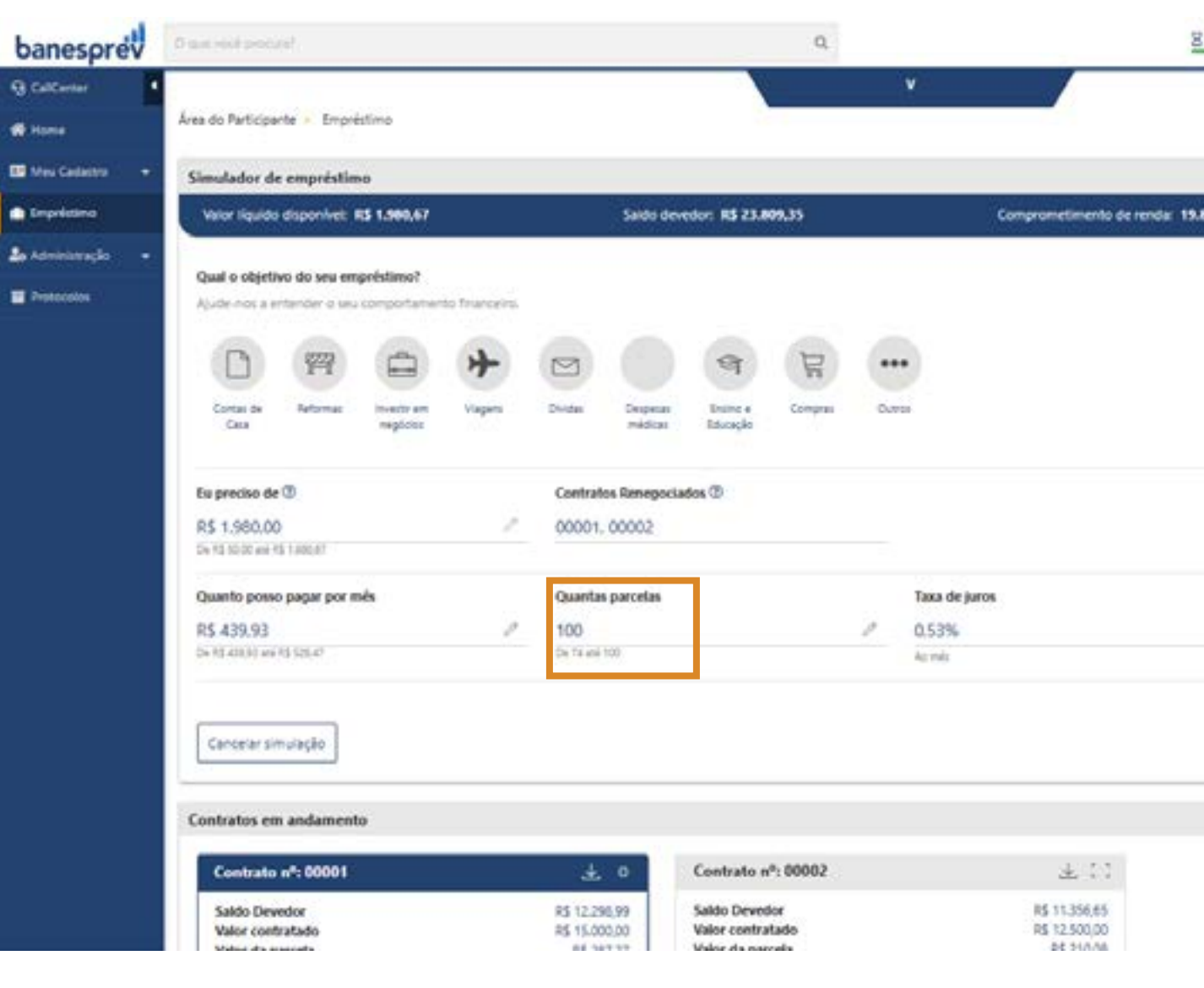

| 1105 Q | Participante                |   |  |
|--------|-----------------------------|---|--|
| 55     | Reserva Respatávet: RS 0,00 | 2 |  |
|        |                             |   |  |
|        |                             |   |  |
|        | Próximo                     | 1 |  |
|        |                             |   |  |
|        |                             |   |  |
|        |                             |   |  |

Com este guia, elaborado especialmente para vocês, é possível acessar os principais serviços e informações de cada plano, de acordo com o perfil de cada participante.

Em caso de dúvidas, as Centrais de Atendimento 3004-1001 (Regiões Metropolitanas) ou 0800-705-1001 (demais localidades), com a equipe de especialistas, estão à disposição.

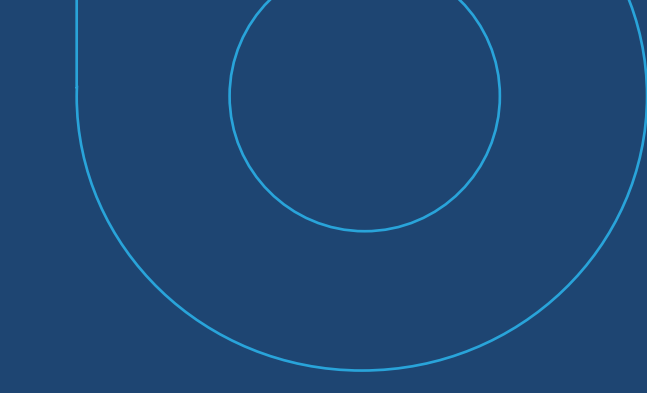

## O Banesprev agradece a confiança e a parceria de cada participante.